## 3. Захиалсан номын тооцоо

## Ном хүлээн авсан тооцоог бүртгэх заавар

Бага ангийн номын санд зориулсан каталогоос захиалсан номоо хүлээн авсан сургуулиуд дараах алхмын дагуу тооцоогоо бүртгэж Аймгийн БСУГ -т илгээнэ.

## А. "Асуулгын удирдлага" модулийн "Ном захиалах маягт" дэд модулийг сонгож ном хүлээн авсан тооцоог бүртгэнэ.

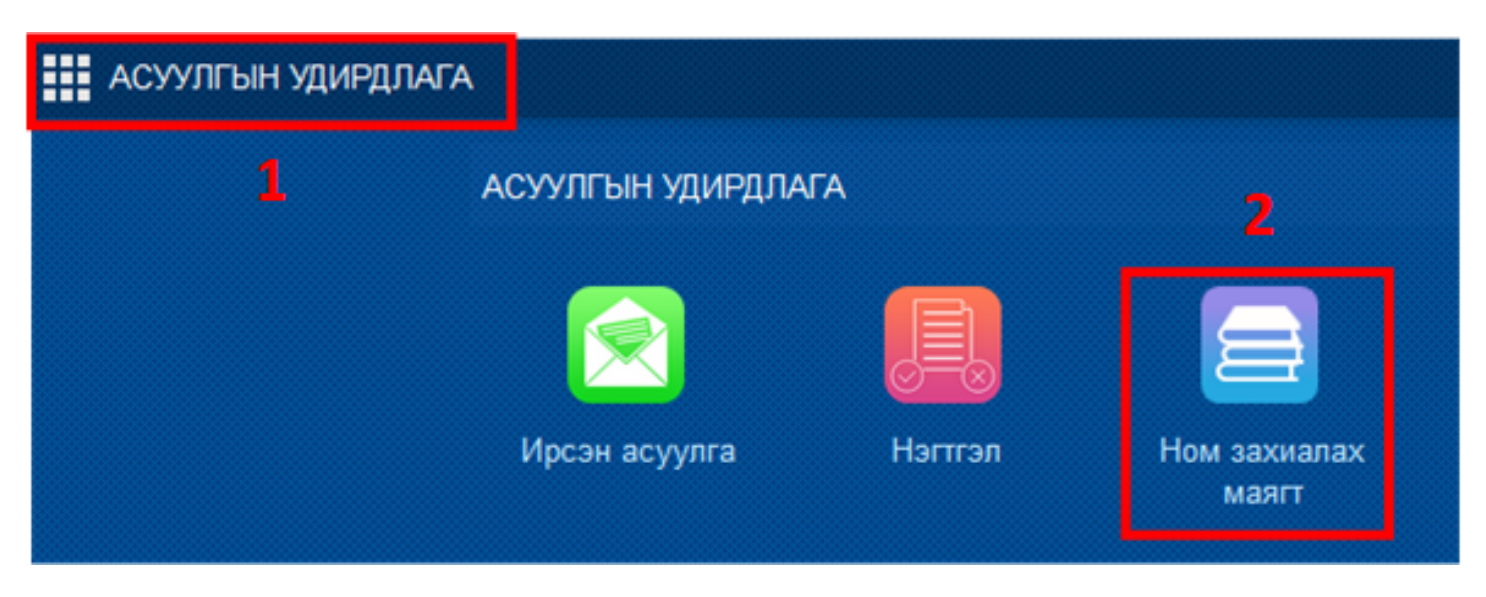

Б. Ном хүлээн авсан тооцоог "Ном захиалгын асуулга" цонхонд дараах дарааллын дагуу бүртгэж БСУГ-т илгээнэ.

|            |                                                 |                 |                               |                   |           |                                  |                                    | 2                                            | 4                            | 5                  |            |
|------------|-------------------------------------------------|-----------------|-------------------------------|-------------------|-----------|----------------------------------|------------------------------------|----------------------------------------------|------------------------------|--------------------|------------|
| Ном захиал | м захиалгийн асуулга                            |                 |                               |                   |           | 2018 - 2019                      | хичээлийн жил                      | Хадгалах                                     | Илгээх                       | Цуцлах 🕜 За        | авар 🛛 🧷   |
|            |                                                 |                 |                               |                   | Ка<br>тат | талоги<br>гах: 🛛 🚠 1-р анги      | 🛃 2-р анги 🛛 🕌                     | 3-р анги 🛛 🔏 4-р анг                         | ги 🛛 🕌 5-р анги              | 🗷 Захиалга нэгтгэх | файл татах |
| Но         | м зах                                           | иалах м         | аягт: (тоогоор)               |                   |           |                                  |                                    |                                              |                              |                    |            |
| <b>⊿</b>   | Аймги                                           | йн төв ба       | а сумын сургуулийн бага анг   | ийн номын санд ка | талогоос  | ном захиалах ма                  | аягт                               |                                              |                              |                    |            |
|            | Холбоо барих хүн:                               |                 |                               |                   |           |                                  |                                    |                                              |                              |                    |            |
|            | Утасны дугаар:                                  |                 |                               |                   |           |                                  | ŀ                                  | Нийт санхүүжилтын эрх (төгрөг): 5,383,875.00 |                              |                    |            |
|            | Нийт санхүүжилтын эрх (төгрөг): 5,383,875.00    |                 |                               |                   |           |                                  |                                    | Te                                           | эсөв 1-р анги                | 918,750.00         |            |
|            | Захиалсан номын нийт үнэ (төгрөг): 5,383,420.00 |                 |                               |                   |           |                                  |                                    | Te                                           | эсөв 2-р анги                | 1,470,000.00       |            |
|            |                                                 |                 | Зөрүү (Үнийн дүн):            | 455.00            |           |                                  |                                    | Te                                           | эсөв 3-р анги                | 857,500.00         |            |
|            |                                                 | Г               | Захиалсан номын нийт тоо      | 600               |           |                                  |                                    | Te                                           | эсөв 4-р анги                | 980,000.00         |            |
|            |                                                 |                 | Хүлээн авсан номын нийт тоо   | 3                 | 3         |                                  |                                    | Te                                           | эсөв 5-р анги                | 1,157,625.00       |            |
|            |                                                 | _ L             | Зөрүү (Номын тоо)             | -597              |           |                                  |                                    |                                              |                              |                    |            |
|            |                                                 |                 |                               |                   |           |                                  |                                    |                                              |                              |                    |            |
|            |                                                 |                 |                               |                   |           |                                  |                                    |                                              |                              |                    |            |
| N≌         | 2                                               | Номын<br>дугаар | Номын нэр                     |                   | Анги      | Номын нэгжийн<br>үнэ /төгрөгөөр/ | Хэдэн хувь<br>захиалах<br>/ширхэг/ | Дүн                                          | Хүлээн авсан<br>тоо /ширхэг/ |                    |            |
| 10         | 000                                             | 1001            | 6-н настай хүүхдийн баруун та | архийг хөгжүүлье  | 1         | 5,000.00                         | 2                                  | 10,000.00                                    |                              | 2 1                |            |
| 10         | 000                                             | 1003            | Алаг эрээн тахиа              |                   | 1         | 18,000.00                        | 2                                  | 36,000.00                                    |                              | 1                  |            |
| 10         | 000                                             | 1004            | Алиман гүнж                   |                   | 1         | 3,000.00                         | 2                                  | 6,000.00                                     |                              | 0                  |            |
| 10         | 000                                             | 1005            | Алтан үст ба 3-н баавгай үелж | унших ном         | 1         | 2,800.00                         | 2                                  | 5,600.00                                     |                              | 0                  |            |
| 10         | 000                                             | 1006            | Алтан үст охин ба гурван баав | гай               | 1         | 5,900.00                         | 2                                  | 11,800.00                                    |                              | 0                  |            |
| 10         | 000                                             | 1007            | Амьтдын цагаан толгой-2       |                   | 1         | 7,900.00                         | 2                                  | 15,800.00                                    |                              | 0                  |            |

1. Номын жагсаалтанд "Хүлээн авсан тоо/ширхэг/ хэсэгт хүлээн авсан номын тоог оруулна.

| N⁰   | Номын<br>дугаар | Номын нэр                                    | Анги | Номын нэгжийн<br>үнэ /төгрөгөөр/ | Хэдэн хувь<br>захиалах<br>/ширхэг/ | Дүн       | Хүлээн авсан<br>тоо /ширхэг/ |   |
|------|-----------------|----------------------------------------------|------|----------------------------------|------------------------------------|-----------|------------------------------|---|
| 1000 | 1001            | 6-н настай хүүхдийн баруун тархийг хөгжүүлье | 1    | 5,000.00                         | 2                                  | 10,000.00 | 2                            | 1 |
| 1000 | 1003            | Алаг эрээн тахиа                             | 1    | 18,000.00                        | 2                                  | 36,000.00 | 1                            |   |

2. Тоо ширхэгүүдийг нэг бүрээр эсвэл олноор нь оруулж дууссаны дараа "Хадгалах" товч дарж бүртгэлээ хадгална.

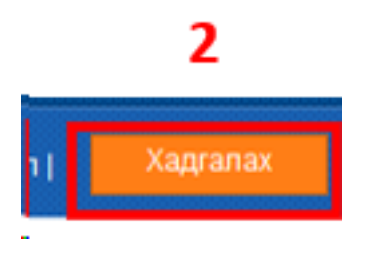

3. "Хадгалах" товч дарсаны дараа захиалсан ном болон хүлээн авсан номын тоог тулгаж харна.

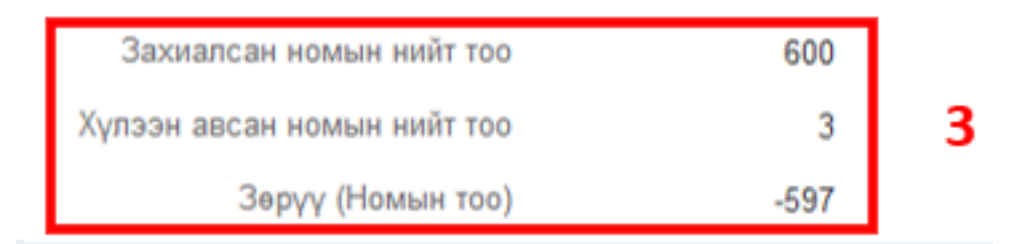

4. Ном захиалгын тооцоог үнэн зөв бүртгэж дууссан гэж үзвэл "Илгээх" товч дарж харьяалагдах БСУГ -т илгээнэ.

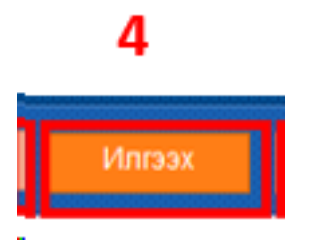

5. Хэрэв алдаатай бүртгэсэн ном захиалгын тооцоог БСУГ-т илгээсэн гэж үзвэл Сургуулиуд өөрсдөө "Цуцлах" товч дарж бүртгэлийг дахин засварлаж илгээх боломжтой.

## 5

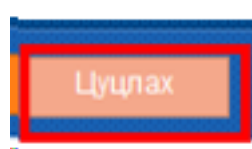